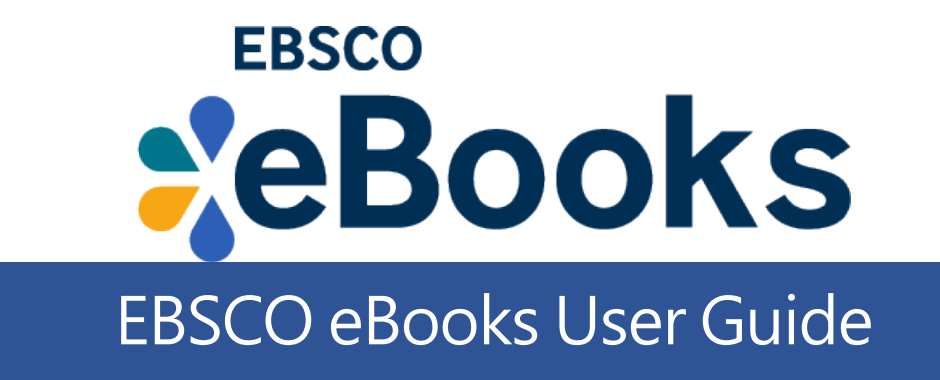

## Step 1: Create your personal account

Create a My EBSCOhost folder by first clicking on the Sign In link in the top toolbar. Next, click the Create one now link.

| Sebsconost                            |
|---------------------------------------|
| EBSCOhost                             |
| Sign in                               |
| G Sign in with Google                 |
| OrUsername                            |
| Password Show                         |
| Forgot your password?                 |
| Sign in                               |
| Don't have an account? Create one now |

# Step 2: Searching for EBSCO eBooks

There are several ways to search for EBSCO eBooks:

- Perform a keyword search of the eBooks database using the Find field.
- Browse by Category by selecting a category from the column on the left.
- View the Highlighted eBooks using the left and right arrows or click View All to view a result list of all highlighted eBooks.
- View Featured eBooks using the left and right arrows or click View All to view a result list of all Featured eBooks.

### EBSCOhost

Searching: eBook Collection (EBSCOhost) Choose Databases

Enter any words to find books, journals and more

Basic Search Advanced Search Search History

Search

×

?

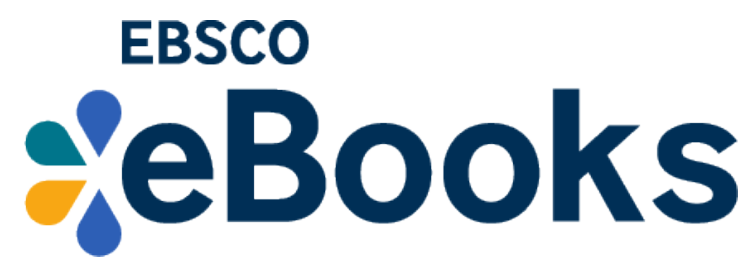

A Result List of eBooks related to your search terms is displayed.

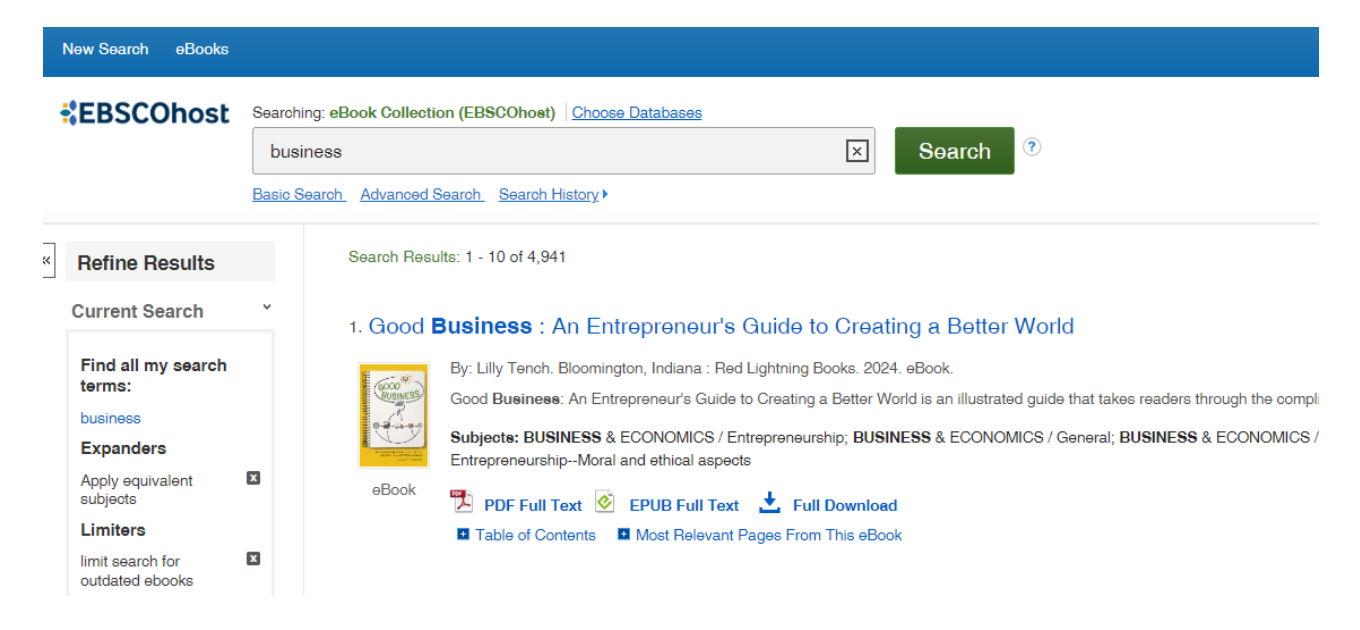

# Step 3: Checking Out and Downloading EBSCO eBooks

#### To download an eBook:

- 1. Click the Full Download icon for the eBook you would like to download.
- Select a Download duration from the drop-down menu and confirm that you have Adobe® Digital Editions or equivalent reader software installed. (If you are on a tablet device, you must confirm that you have Adobe Digital Editions or an equivalent reader app installed.)

Note: For some titles, you may see the option to select either the PDF or ePub format for an eBook.

| S: 1 - 1 of   Add the Arci   And the Arci   And Andrew Se   Independent of these of   And Andrew Se   Independent of these of   And Andrew Se   Independent of these of   Antarctica and the Arctic Circle: A Geographic   Encyclopedia of the Earth's Polar Regions [2   Youres]   By: Hund, Andrew   Youres]   By: Hund, Andrew   Youres]   By: Hund, Andrew   Youres]   Book Download Details   Download duration:   Io PoF Full Text   Io PoF (Recommended for desktop)   Io PoF (Recommended for mobile devices)   Io I have Adobe Digital Editions or equivalent installed.*                                                                                                    | лу 🕨 👘                                                                       |                                                                                                    |                                     |
|----------------------------------------------------------------------------------------------------|------------------------------------------------------------------------------|----------------------------------------------------------------------------------------------------|-------------------------------------|
| Ind the Arc:       To borrow this eBook, you will need to select a download duration and choose a format (if applicable).       gions [2         Ind, Andrew Semicles in a choice in the choice in the choice i | s: 1 - 1 of 1                                                                | Download eBook (Borrow) ×                                                                                                    | e 👻 Page Opti                       |
| Lond, Andrew Set       Antarctica and the Arctic Circle: A Geographic Encyclopedia of the Earth's Polar Regions [2 Volumes]       2014.         By: Hund, Andrew 2014       By: Hund, Andrew 2014       EBook Download Details       Test relates to be 2014.         PDF Full Text       eBook Download Details       Download duration:       10 • day(s)       Download format         @ PDF (Recommended for desktop)       © EPUB (Recommended for mobile devices)       ②       I have Adobe Digital Editions or equivalent installed.*       ③                                                                                                    | nd the Arct                                                                  | To borrow this eBook, you will need to select a download duration<br>and choose a format (if applicable).                              | gions [2                            |
| PDF Full Text<br>the of Contents eBook Download Details Download duration: 10                                                                                                    | und, Andrew. Se<br>one-stop referenc<br>aphy of these re<br>ects: NATURE / F | Antarctica and the Arctic Circle: A Geographic<br>Encyclopedia of the Earth's Polar Regions [2<br>Volumes]<br>By: Hund, Andrew<br>2014 | 2014. eBook.<br>rest relates to his |
| <ul> <li>Download duration:</li> <li>10 • day(s)</li> <li>Download format</li> <li> PDF (Recommended for desktop) EPUB (Recommended for mobile devices) </li> <li> I have Adobe Digital Editions or equivalent installed.* </li> <li> Cancel Full Download</li></ul>                                                                                                    | PDF Full Text                                                                | eBook Download Details                                                                                                    |                                     |
| 10 • day(s)         Download format            ● PDF (Recommended for desktop)            ● EPUB (Recommended for mobile devices)            ✓ I have Adobe Digital Editions or equivalent installed.*             Cancel                                                                                                    | able of Contents                                                             | Download duration:                                                                                                    |                                     |
| Download format            ● PDF (Recommended for desktop)         ● EPUB (Recommended for mobile devices)          I have Adobe Digital Editions or equivalent installed.*          Cancel                                                                                                    |                                                                              | 10 • day(s)                                                                                                    |                                     |
| <ul> <li>PDF (Recommended for desktop)</li> <li>EPUB (Recommended for mobile devices)</li> <li>I have Adobe Digital Editions or equivalent installed.* </li> <li>Cancel</li> <li>Full Download</li> </ul>                                                                                                    |                                                                              | Download format                                                                                                    |                                     |
| <ul> <li>EPUB (Recommended for mobile devices)</li> <li>I have Adobe Digital Editions or equivalent installed.* (2)</li> <li>Cancel</li> <li>Full Download</li> </ul>                                                                                                    |                                                                              | PDF (Recommended for desktop)                                                                                                    |                                     |
| <ul> <li>I have Adobe Digital Editions or equivalent installed.*</li> <li>Cancel</li> <li>Full Download</li> </ul>                                                                                                    |                                                                              | EPUB (Recommended for mobile devices)                                                                                                  |                                     |
| Cancel Full Download                                                                                                    |                                                                              | ✓ I have Adobe Digital Editions or equivalent installed.*                                                                              |                                     |
|                                                                                                    |                                                                              | Cancel Full Download                                                                                                    |                                     |

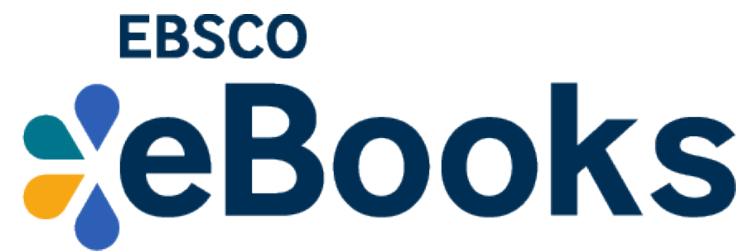

Remarks: For details and downloading e-books to mobile devices, please refer to the user guide.